## ¿SABES CÓMO SOLICITAR TU TÍTULO ACADÉMICO?

## 1.- ACCEDE AL SIGUIENTE ENLACE:

https://www.juntadeandalucia.es/educacion/secretariavirtual/solicitudes

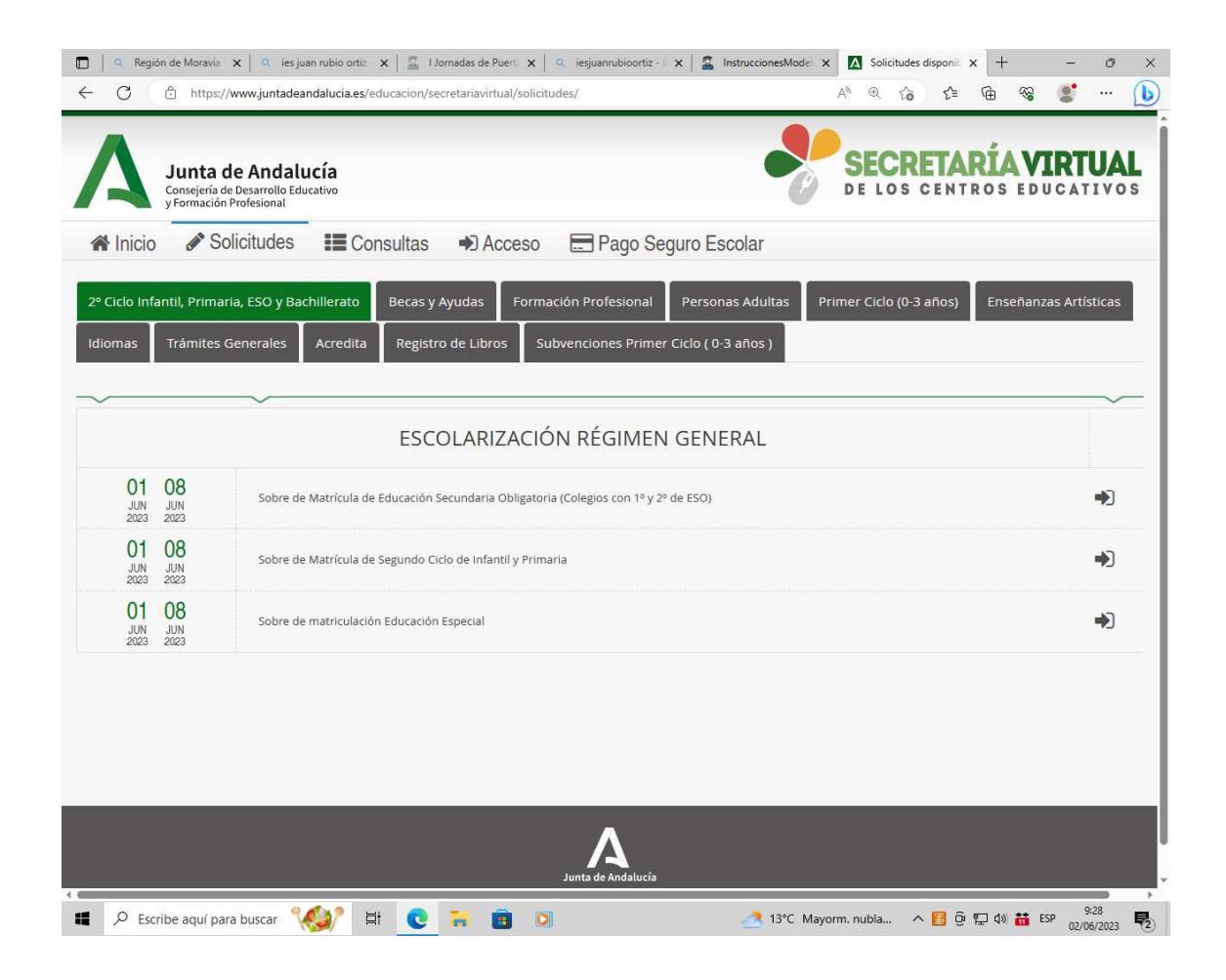

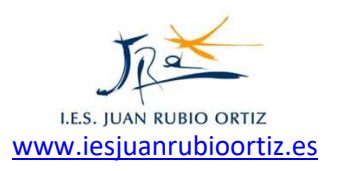

2.- Seguir la ruta siguiente: Trámites Generales/Solicitud de expedición de títulos del alumnado

| Q Regid<br>- C           | in de Moravia 🗙   🔍 ies juan rubio ortiz 🗙   🛣   Jornadas de Puerti 🗙   🔍 ies juanrubioortiz - E 🗙   🛣 Instrucciones Model<br>🗅 https://www.juntadeandalucia.es/educacion/secretariavirtual/solicitudes/ | × [   | Soli       | icitude<br>ໂ <b>ດ</b> | s disponi  | × -       | -           | -         | 。<br>… ( |
|--------------------------|----------------------------------------------------------------------------------------------------|-------|------------|-----------------------|------------|-----------|-------------|-----------|----------|
| Δ                        | Junta de Andalucía<br>Consejería de Desarrollo Educativo<br>y Formación Profesional                                                                                                    |       | SEC<br>E L | CR<br>os              | ET/<br>CEN | <b>RÍ</b> | AV<br>E E D |           | UAL      |
| A Inicio                 | 🖋 Solicitudes 🛛 📰 Consultas 🔿 Acceso 🛛 🚍 Pago Seguro Escolar                                                                                                    |       |            |                       |            |           |             |           |          |
| 2º Ciclo Infa<br>Idiomas | antil, Primaria, ESO y Bachillerato Becas y Ayudas Formación Profesional Personas Adultas<br>Trámites Generales Acredita Registro de Libros Subvenciones Primer Ciclo (0-3 años )                        | Prime | er Cicl    | o (0-3                | 3 años     | En        | señana      | zas Artís | ticas    |
| 01<br>ENE<br>2022        | Solicitud de expedición de títulos del alumnado                                                                                                    |       |            |                       |            |           |             | *)        |          |
| 01<br>ENE<br>2022        | Presentación Electrónica General en Centros Educativos.                                                                                                    |       |            |                       |            |           |             | *         |          |
| 18<br>NOV<br>2021        | Propuestas de planificación preventiva pendiente de firma                                                                                                    |       |            |                       |            |           |             | *)        |          |
|                          |                                                                                                    |       |            |                       |            |           |             |           |          |
| s://www.juntade          | Junta de Andalucía<br>andalucia.es/educacion/secretariavirtual/solicitudes/#Tramite_Generales:                                                                                                    |       |            |                       |            |           |             |           |          |

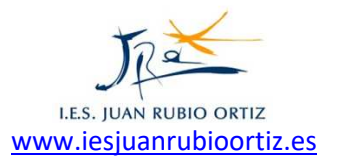

3.- Para acceder al trámite necesitas cualquier autenticación de las solicitadas

CLAVE iANDE – Autenticación Clave – Certificado Dgital

| y Formació                   | de Desarrollo Educativo<br>n Profesional              | DE LOS CENTROS EDU                                                                                                    | JCATIV |
|------------------------------|-------------------------------------------------------|----------------------------------------------------------------------------------------------------|--------|
| nicio 🔗 S                    | olicitudes 📰 Consultas                                | Acceso  Pago Seguro Escolar                                                                                                    |        |
| eso a <mark>Sol</mark> icitu | d de expedición de títulos d                          | el alumnado                                                                                                    |        |
| iANDe                        | Autenticación -<br>Identificador Educativo<br>Andaluz | Acceda al trámite usando la clave iANDE.                                                                                                    | cceder |
| c l@v e                      | Autenticación - Cl@ve                                 | Acceda al trámite con un certificado digital reconocido, con CL@VE-PIN o<br>CL@AVE-PERMANENTE.                                                                                                    | cceder |
| ni                           | Certificado Digital                                   | Acceda al trámite utilizando un certificado digital de la FNMT o su DNI-e.<br>Actualice la aplicación Autofirma para asegurar el correcto funcionamiento con<br>los navegadores Chrome y Edge. Puede descargar Autofirma desde el siguiente<br>enlace ♂. | cceder |

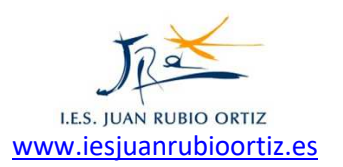

4.- Una vez accedas, tienes que ir completando cada una de las pantallas que te aparezcan. Asegúrate de completarlas todas.

Instrucciones/Datos personales/Datos solicitud/Adjuntar documentación/ Datos de pago de títulos/Confirmar/Fin

| 🕞 🛛 🧟 Región de Moravia 🗙 🗍 🤐 ies juan rubio ortiz - 🗙 🗍 🚉 1 Jornadas de Puert - 🗙 🗍 🕰 ies juan rubio ortiz - 1 🗙 🗍 🛣 InstruccionesModel - 🗙 | i 🖪 In     | istrucciones d | e la 🗙 🕂      |           | - 0                | ×          |
|----------------------------------------------------------------------------------------------------|------------|----------------|---------------|-----------|--------------------|------------|
| ← C                                                                                                    | A» ⊕       | to             | € @           | <b>≈</b>  | • •••              | b          |
|                                                                                                    | Usuari     | o: MIGUEL      | PASTOR CI     | RUZ 24180 | 729R 🕪 S           | alir 🅯     |
| Junta de Andalucía<br>Consejerá de Desarrollo Educativo<br>y Formación Profesional                                                           | SE         |                | IARÍ<br>NTROS | VIR       |                    | L<br>s     |
| 🕷 Inicio 🖉 Solicitudes 🛛 🇮 Consultas 🛔 Mi usuario 🚍 Pago Seguro Escolar                                                                      |            |                |               |           |                    |            |
| Solicitud de expedición de títulos del alumnado                                                                                              |            |                |               | Ayı       | )<br>Ida           |            |
| O Datos personales > O Datos solicitud > O Adjuntar documentación > O Datos de pago de títulos > O Fin                                       | ) Confirm  | iar            |               |           | Salence            | -          |
| Instrucciones de cumplimentación de la solicitud                                                                                             | , al haber | 'la realizado  | de esta for   | na.       |                    |            |
|                                                                                                    | 1 41 114 4 | 10 1 00112000  |               |           |                    |            |
| O Datos personales > O Datos solicitud > O Adjuntar documentación > O Datos de pago de títulos > O                                           | ) Confirm  | har            |               | s         | iguiente -         |            |
|                                                                                                    |            |                |               |           |                    |            |
|                                                                                                    |            |                |               |           |                    |            |
| Junta de Andalucía                                                                                                    |            |                |               |           |                    |            |
| 🖷 🔎 Escribe aquí para buscar 1 💋 🛱 💽 🥫 📴 🗵 🖉 🛃 🧟 13°C Mayo                                                                                   | orm. nubl  | a ^ [          | j @ ₽ 4»      | 👪 ESP     | 9:31<br>02/06/2023 | <b>P</b> 2 |

## UNA VEZ FINALIZADO EL TRÁMITE NO DEBES PRESENTAR NINGÚN JUSTIFICANTE EN EL CENTRO.

## SI ES CONVENIENTE QUE GUARDES EL REGISTRO.

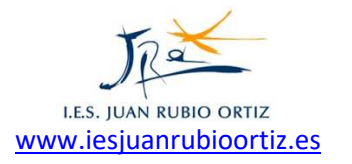